快刀中文相似度比對系統 設定方式

|                                                                      | 創性比對系統                                                                                                    |                                                                                                    |                           |                        |                   |
|----------------------------------------------------------------------|----------------------------------------------------------------------------------------------------|----------------------------------------------------------------------------------------------------|---------------------------|------------------------|-------------------|
| 註冊帳號                                                                 |                                                                                                    |                                                                                                    |                           |                        |                   |
|                                                                      | ⊠ 郵箱註冊                                                                                                    | 您目前IP是: 118.163.223.12                                                                                                    | B                         | 有快刀中文論文相似度比對帳          |                   |
| *我是:                                                                 | ○老師  ●學生                                                                                                    | 1.輸入 XXX@cgmh.or                                                                                                    | g.tw                      | 立即登入                   |                   |
| 學校郵箱:                                                                | •                                                                                                    |                                                                                                    |                           |                        |                   |
| 帳號:                                                                  | <b>*</b>                                                                                                    | 2.再次輸入                                                                                                    | 金長康                       | 醫療財團法人                 |                   |
| 密碼:                                                                  | - 3                                                                                                    | .密碼自訂 6 字元以上                                                                                                    | Chang Gu<br>動加喜雄星康醫院同日    | Ing Medical Foundation |                   |
| 確認密碼:                                                                | 全町註冊                                                                                                    | 4.再次輸入同上                                                                                                    | 截 逆同 始 衣 庆 酋 阮 问 L<br>度 L | _,赶而使用庆力华又怕以<br>七對系統   | 1/2 T             |
| 在您訪問<br>意此處條款現<br>統,但如果與<br>作為最終訴求<br>何責任。<br>2、本報調                  | 免責聲明<br>中擺站及進入比對系統以前,您應該先閱讀如下政<br>見範時,代表您已閱讀理解並同意本聲明的全部內容<br>您使用本系統,您的使用方為將被視為對本聲明全容<br>站比對報告基於大數據技術目動主成,比對結果僅<br>立發表、畢業、個人學術報復等的最終依據,由此引<br>站尊重作者智慧財產權,使用者上傳論文進行比對 | 策再接受此內容。當您按下同<br>這。您可以選擇不使用比對系<br>內容的認可,<br>我應用者關於文撰寫參考之用,不<br>起的相關問題本網站不承擔任<br>寺,默認你就是順創作者或是已 ↓                                                                                                    |                           |                        |                   |
|                                                                      | □ 我已閱讀並同意上述聲明                                                                                                    |                                                                                                    |                           |                        |                   |
| ▲ 5. 打V                                                              |                                                                                                    |                                                                                                    |                           |                        |                   |
| <mark>6</mark> . 按下                                                  | 立即註册                                                                                                    |                                                                                                    |                           |                        |                   |
| 7. 回到註冊 XXX.cgmh.org.tw mail <mark>點選認證</mark> 會出現 <mark>註冊成功</mark> |                                                                                                    |                                                                                                    |                           |                        |                   |
| 8. 有帳號                                                               | 號密碼後·就可上傳                                                                                                    | 厚文獻比對                                                                                                    |                           |                        |                   |
| 9. 連線約                                                               | 網址: https://lib.pj                                                                                                    | ovs.org/cgmhks.html                                                                                                    |                           |                        |                   |
| あっ                                                                   | 快刀中文相似度比對系統<br>Paper Plagariam Vority System                                                                                                    |                                                                                                    |                           |                        |                   |
|                                                                      |                                                                                                    |                                                                                                    |                           |                        |                   |
|                                                                      |                                                                                                    |                                                                                                    |                           | 輸入已認證                  | 成功帳號密碼,           |
|                                                                      | ►<br>長庚醫療財團法人<br>Chang Gung Medical Foundation                                                                                                    | 快刀中文相似度比對系統<br><<br><br><br><br><br><br><br><br><br><br><br><br><br><br><br><br><br><br><br><br><br><br><br><br><br><br><br><br><br><br><br><br><br><br><br><br><br><br><br><br><br><br><br><br><br><br><br><br><br><br><br><br><br><br><br><br><br><br><br><br><br><br><br><br><br><br><br><br><br><br> |                           | 僅提供文字<br>可比對 600       | 比對(每次文字<br>000 字) |
| 歡迎                                                                   | 高雄長庚醫院同仁使用快刀中文相似度比對系統                                                                                                    | 登入 忘記密碼?                                                                                                    |                           |                        | -                 |
|                                                                      |                                                                                                    | 尚無機號? <b>立即註冊</b>                                                                                                    |                           |                        |                   |
|                                                                      |                                                                                                    |                                                                                                    |                           |                        |                   |

(貼心提醒: 只認證 cgmh Email 喔)

(20220613 高雄長庚圖書館 LY 整理)